## **To Purchase a Punch Pass:**

- 1) Download the iClassPro App from the Apple app store or Google Play
- 2) Create a new account or Log in to your existing account
- 3) Choose "5280gym" as the organization
- 4) Select a location preferred (punches are location specific and you may toggle

between location on your "Dashboard" to book for the right location)

- 5) Select the PunchPasses (shopping bag) icon on the navigation bar
- 6) Select Passes > North or South Adult Class Punch Pass
- 7) Add to cart (your choice on quantity)
- 8) Checkout

## To Sign Up for a Class and use a Punch

- 1) Log in to your iClassPro App account
- 2) Make sure you have the designated location selected in your "Dashboard" for

where you want to use your pass

3) Go to the "Account" icon on the navigation bar

4) Click on your Name under 'Students' > Passes > Active > Use Punch Pass > Select your Adult Gymnastics Class > Punch In

5) Attendance will be taken at each class